# 予約を取消する

- 仮予約の取消ができます。一度でも本予約になった予約申込は取消ができません。
   仮予約:仮予約申込後、予約の許可待ちの状態です。
   本予約:仮予約が許可され、予約が確定しています。
- 予約を取消するときは、予約をした利用者IDとパスワードでログインしてください。

▲「操作ガイド」トップへ

### 【操作手順】

### 1. トップ画面で「予約の確認」を選択してください。

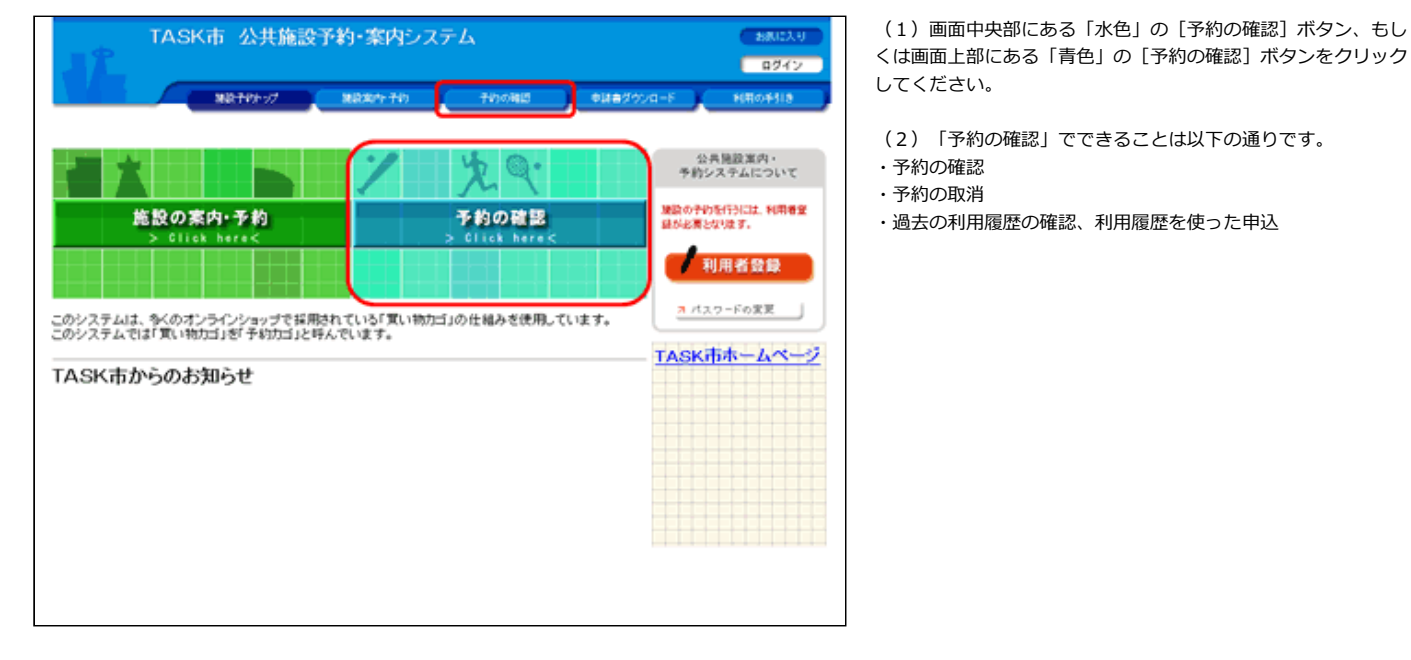

## 2.利用者ID及びパスワードを入力してログインしてください。

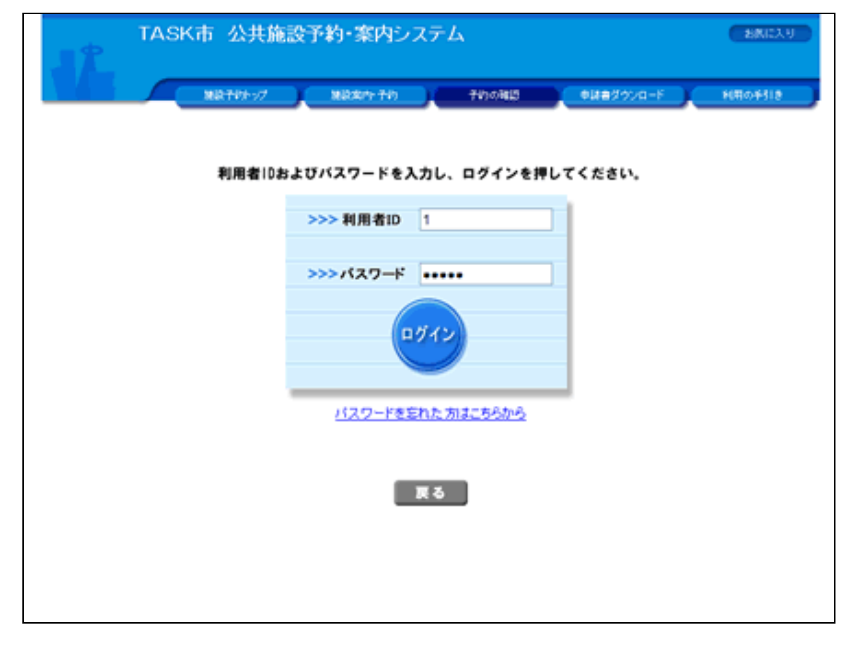

(1)利用者ID、パスワードを入力して[ログイン]ボタンをク リックしてください。(すでにログインしている場合は当画面は 表示されません。)

(2) ログインを取りやめる場合は、 [戻る] ボタンをクリック すると、施設予約トップ画面に戻ります。

3. 取消したい予約を選択してください。

|                                             | M&705-97 M -70                                                                                                    | 7/00889                                        | •###2000-F                                               | ),                                           | #ofite |
|---------------------------------------------|----------------------------------------------------------------------------------------------------|------------------------------------------------|----------------------------------------------------------|----------------------------------------------|--------|
| (予約甲)                                       | 达一致 🔶 予約內容詳細                                                                                                    |                                                |                                                          |                                              |        |
| ▼ 現在の                                       | 予約申込み内容 過去に利用した施設                                                                                                    |                                                |                                                          |                                              |        |
| ◇ 取消計<br>抽測:                                | 5元のあるものは、予約・抽選申込の取満ができます。<br>2当潮した場合は、当選確認期限までに予約申込を行                                                                                                    | なってください。                                       |                                                          |                                              |        |
|                                             |                                                                                                    |                                                | 一覧の表示                                                    | am: 利用)                                      | 819    |
| al 11 10 30                                 | 利用日時/集政                                                                                                    | 受付番号                                           | 利用料金                                                     |                                              |        |
| XHAA                                        |                                                                                                    |                                                | 文化剂网                                                     |                                              |        |
| テ約                                          | 平19.5.31(木) 9:00~21:00<br>TASK市中央公民館 大会講室·他                                                                                                    | 07-215                                         | <u>32.12.1010年</u><br>8,000円<br>〒19.5.25                 | 1948                                         |        |
| 2110.A<br>15予約<br>16予約                      | 平19,531(六) 9:00~21:00<br>TASK市中央公民館 大会講室-地<br>干19,610(日) 13:00~17:00<br>TASK市中央公民館 小会講室                                                                                                    | 07-215                                         | 8,000円<br>平19.5.25<br>1,200円<br>平19.6.4                  | IFHE<br>IFHE                                 | R:m    |
| x 行 4 点 k 予 約 k 予 約 S 運 取 消                 | 平19.531(木) 9:00~21:00<br>TASK市中央公民館 大会講室 地<br>平19.610(日) 13:00~17:00<br>TASK市中央公民館 小会講室<br>平19.8.1(水) 9:00~12:00<br>TASK市中央公民館 小会講室                                                                                                    | 07-215<br>07-218<br>07-110                     | 3,000円<br>〒19,525<br>1,200円<br>平19.6.4                   | 1748<br>1748<br>1748                         | Rin    |
| x 予約<br>版予約<br>5選取済<br>5選取済                 | 中19.5.31(木) 9:00~21:00     TASK 市中央公民賃 大会講室・他     干19.6.10(日) 13:00~17:00     TASK 市中央公民賃 小会講室     干19.8.10(約) 9:00~12:00     TASK 市中央公民賃 小会課室     干19.8.10(約) 13:00 ~17:00     TASK 市中央公民賃 小会課室                                                                                                    | 07-215<br>07-218<br>07-110<br>07-111           | 3, 10, MHM<br>8,000円<br>平19, 5,25<br>1,200円<br>平19, 6, 4 | 17.68<br>17.68<br>17.68<br>17.68             | (EA    |
| E 予約<br>長予約<br>5歳取済<br>5歳取済<br>5歳取済<br>5歳取済 | 平19,531(木) 9:00~21:00           TASK港中央公民館         大会譲宣・地           平19,610(日) 13:00~17:00           TASK港中央公民館         小会譲宣           平19,81(水) 9:00~12:00           TASK港中央公民館         小会譲宣           平19,81(水) 13:00~17:00           TASK港中央公民館         小会譲宣           平19,81(北) 13:00~17:00           TASK市中央公民館         小会譲宣           平19,81(土) 13:00~17:00           TASK市中央公民館         小会譲宣 | 07-215<br>07-218<br>07-110<br>07-111<br>07-113 | 36.10.1998<br>第19.5.25<br>1.200円<br>平19.6.4              | 1714<br>1714<br>1714<br>1714<br>1714<br>1714 | Ea     |

(2)「取消」が表示されていない申請申込は取消することができません。

(3)予約申込の詳細内容を確認したい場合は、 [詳細] ボタン をクリックしてください。

## 4. 予約内容の詳細を確認してください。(3で[詳細]ボタンをクリックした場合のみ)

| 単統子がたっプ 単級第   |                    |                                                               |                | 749 7490889 <b>(*##</b> 292 |                | /¤-F • • • • • • • • • • • • • • • • • • • |                                                                                                    |  |
|---------------|--------------------|---------------------------------------------------------------|----------------|-----------------------------|----------------|--------------------------------------------|----------------------------------------------------------------------------------------------------|--|
| 下約申込一覧        | • €                | 戶約內容詳細                                                        |                |                             |                |                                            |                                                                                                    |  |
| ▼現在の予約        | 中込み                | <b>98</b>                                                     | L-B(B) - 10 10 |                             |                |                                            |                                                                                                    |  |
| ) 手約内容        |                    | 362                                                           | Common Comment |                             |                |                                            |                                                                                                    |  |
|               | ne .               |                                                               |                | 47.314                      |                | MAD MALATICANA (                           |                                                                                                    |  |
| 史曰状況          | 低于約                |                                                               | 受付番号           | 11番号 07-218                 |                | (十)(39年5月28日(月)                            |                                                                                                    |  |
| 建原名           | TAS                | TASK市中央公民館                                                    |                |                             |                |                                            |                                                                                                    |  |
| 利用期間          | 平成19年6月10日(日)      |                                                               |                |                             |                |                                            |                                                                                                    |  |
| 机用责任者         | 堤員                 | 堤 敬志<br>その他の利用                                                |                |                             |                |                                            |                                                                                                    |  |
| 利用目的          | その                 |                                                               |                |                             | 利用人数           | 10人                                        |                                                                                                    |  |
| 間合せ先          | TASI<br>【電波<br>【住月 | 「ASK 高中央公民第<br>【電話番号】:028-648-2111<br>【注册注:東京都多慶市観田町3丁目1758番地 |                |                             |                |                                            |                                                                                                    |  |
| 利用日           |                    | 施設内の場所                                                        |                | 利用時間                        | 编品             | 使用料金                                       |                                                                                                    |  |
| 干成19年6月10日(日) |                    | 小会議室                                                          |                |                             | 13:00~17:00    | なし                                         | 1,200円                                                                                                    |  |
| 支払い期限 平点19年6月 |                    | 平成19年6月4日(月)                                                  |                |                             | 使用料金合計         | 使用料金合計 1,3                                 |                                                                                                    |  |
|               |                    |                                                               |                | 素約用され取扱い                    | 天的市            | は、内容へ変入                                    |                                                                                                    |  |
|               |                    |                                                               |                |                             | 7.879.20740.00 | 1.474                                      | - ALC 110 - 100 - 100 - 100 - 100 - 100 - 100 - 100 - 100 - 100 - 100 - 100 - 100 - 100 - 100 - 100 - 100 - 100 |  |

(1)予約申込を取消する場合は、 [予約申込の取消へ] ボタン をクリックしてください。

5. 予約内容を確認のうえ、取消してください。

(1)予約申込を取消する場合は、[予約取消する]ボタンをク リックしてください。

| JÎ (              | ASK市 公共施設予約・案内システム<br><sup>戦 数まさん</sup>                      |                |                      |                      |           |                  | 200023-0<br>× 07791 |
|-------------------|--------------------------------------------------------------|----------------|----------------------|----------------------|-----------|------------------|---------------------|
|                   |                                                              | 制放子以下://       | NO.2017 74           | n <mark>) 7</mark> 0 | 080 00000 | о <del>я-К</del> | মানত্র-গাও          |
| 予約申込一覧<br>▼ 現在の予約 | ◆ 予報                                                         | aparia (       | ◆ 予約取済確認<br>去に利用した施設 | 🔶 予約取清完              | 7         |                  |                     |
| ◇ 内容をご確認 受付状況     | 3のうえ、<br>1                                                   | 、取消してくだ<br>仮予約 | (さい。<br>受付番号         | 07-218               | 受付日       | 平成19年            | 5月28日(月)            |
| 施政名               | TASK市中央公民館                                                   |                |                      |                      |           |                  |                     |
| 利用期間              | 平成19年6月10日(日)                                                |                |                      |                      |           |                  |                     |
| 利用责任者             | 堤 敬志                                                         |                |                      |                      |           |                  |                     |
| 利用目的              | その後                                                          | その他の利用 利利      |                      |                      |           | 10人              |                     |
| 同合せ先              | TASK而中央公民館<br>【電話番号】:028-648-2111<br>【住用】:東京都多摩市観田町3丁目1758番地 |                |                      |                      |           |                  |                     |
| 利用日               |                                                              | 施設内の場所         |                      | 利用時間                 | 体品        | 使用料金             |                     |
| 千成19年6月10日(日)     |                                                              | 小会講室           |                      | 13:00~17:00          | なし        | 1,200円           |                     |
| 支払い期限             |                                                              | 平成19年6月4日(月)   |                      |                      | 使用料金合計    | 使用料金合計 1,20      |                     |
|                   |                                                              |                |                      |                      | 予約取消する    | 予約               | 取満を中止する<br>画面の先隠へ戻る |

## 6.予約申込の取消が完了しました。

| TASK市 公共施設予約・案内システム<br>1            |              |
|-------------------------------------|--------------|
| NRT#1-17 NRX19 740 740040 0882920-F | F MERICI#318 |
| 予約申込一覧 🔶 予約內容詳細 🔶 予約取清確認 🤶 (予約取清完了) |              |
| ▼ 現在の予約申込み内容 過去に利用した施設              |              |
| information<br>予約中込の取消を受け付けました。     |              |
|                                     |              |
| 予約申込一覧へ戻る                           |              |
|                                     |              |